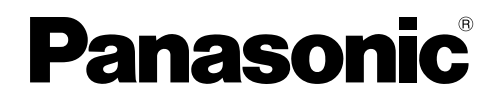

# **Installation Guide**

**Wireless Monitor Station** 

# Model No. VL-W605 VL-W617

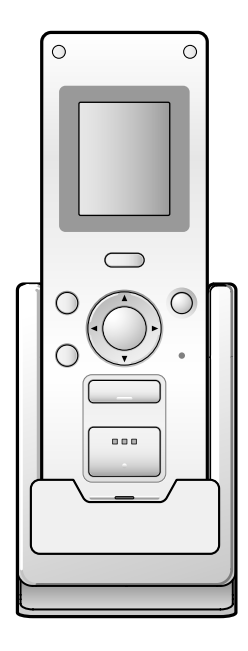

Thank you for purchasing a Panasonic product.

### PLEASE READ BEFORE USE AND SAVE

- VL-W605 is an accessory unit of the VL-SW250 series, VL-MW250 series, VL-SW251 series, and VL-MW251 series.
- VL-W617 is an accessory unit of the VL-SW274 series and VL-MW274 series.
- The corresponding models are subject to change without notice.
- You must register this unit with your main monitor station before it can be used.
- This Installation Guide describes only the steps needed to register and begin using the unit. Please read the main monitor station's Operating Instructions for further details.

#### Panasonic Corporation

1006, Oaza Kadoma, Kadoma-shi, Osaka 571-8501, Japan http://www.panasonic.com

© Panasonic Corporation 2017

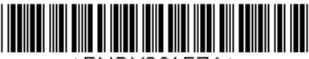

\*PNQX8615ZA\*

# Table of contents

| Product names used in this Installation Guide | 2 |
|-----------------------------------------------|---|
| Accessory information (Included items)        | 2 |

# **Important Information**

| For your safety              | 3 |
|------------------------------|---|
| mportant safety instructions | 4 |
| Other information            | 4 |

### Preparation

| Charging the sub monitor station                                               | .5 |
|--------------------------------------------------------------------------------|----|
| Registering the sub monitor station to the main monitor station (REGISTRATION) | .6 |
| Canceling registration of the sub monitor station (CANCELLATION)               | .7 |

### **General Information**

| Specifications                                                | 8 |
|---------------------------------------------------------------|---|
| Graphical Symbols for Use on Equipment and Their Descriptions | 8 |

# Product names used in this Installation Guide

For plain explanation, the product names used in this guide are described as follows.

| Product figure                           |                                                   |                                        |
|------------------------------------------|---------------------------------------------------|----------------------------------------|
| Description in this guide (Product name) | Sub monitor station<br>(Wireless monitor station) | Main monitor station<br>(Main monitor) |

● In this manual, the suffix of each model number (e.g., the "BX" in "VL-W605BX") is omitted unless necessary.

# Accessory information (Included items)

2

(5)

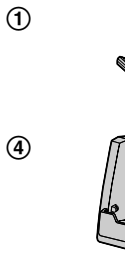

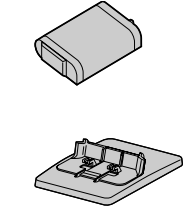

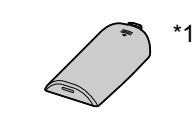

3

| No. | Item          | Quantity | Notes                                           |
|-----|---------------|----------|-------------------------------------------------|
| 1   | AC adaptor    | 1        | Cord length: Approx. 1.8 m                      |
| 2   | Battery       | 1        |                                                 |
| 3   | Battery cover | 1        | *1 VL-W617 attaches to the sub monitor station. |
| 4   | Charger       | 1        |                                                 |
| 5   | Charger stand | 1        |                                                 |

# For your safety

To prevent severe injury and loss of life/property, read this section carefully before using the unit to ensure proper and safe operation of your unit.

#### 

#### Power connection

- Use only the power source marked on the unit. If you are not sure of the type of power supplied to your home, consult your dealer or local power company.
- Use only the specified AC adaptor.
- Do not place objects on the power cord. Install the unit where no one can step or trip on the cord.
- Do not overload power outlets and extension cords. This can result in the risk of fire or electric shock.
- Completely insert the AC adaptor/power plug into the power outlet. Failure to do so may cause electric shock and/or excessive heat resulting in a fire.
- Regularly remove any dust, etc. from the AC adaptor/power plug by pulling it from the power outlet, then wiping with a dry cloth. Accumulated dust may cause an insulation defect from moisture, etc. resulting in a fire.
- Unplug this unit from power outlets if it emits smoke, an abnormal smell or makes unusual noise. These conditions can cause fire or electric shock. Confirm that smoke has stopped and contact an authorized service center.
- Never touch the plug with wet hands. Danger of electric shock exists.

#### Installation

- To prevent the risk of fire or electrical shock, do not expose the product to rain or any type of moisture.
- Do not install or use this product near automatically controlled devices such as automatic doors and fire alarms. Radio waves emitted from this product may cause such devices to malfunction resulting in an accident.
- Do not allow the AC adaptor or power cord to be excessively pulled, bent or placed under heavy objects.

#### 

#### Installation and relocation

• The AC adaptor or power cord is used as the main disconnect device. Ensure that the power outlet is installed near the product and is easily accessible.

#### **Operating safeguards**

• The speaker on the handset is magnetised and may retain small metallic objects.

#### Battery

- Use only the battery(ies) specified.
- Do not open or mutilate the battery(ies). Released electrolyte from the batteries is corrosive and may cause burns or injury to the eyes or skin. The electrolyte is toxic and may be harmful if swallowed.
- Exercise care when handling the battery(ies). Do not allow conductive materials such as rings, bracelets or keys to touch the battery(ies), otherwise a short circuit may cause the battery(ies) and/ or the conductive material to overheat and cause burns.
- Charge the battery(ies) provided, or identified for use with the product only, in accordance with the instructions and limitations specified in this guide.
- Only use the compatible charger to charge the battery(ies). Do not tamper with the charger. Failure
  to follow these instructions may cause the battery(ies) to swell or explode.

# Important safety instructions

When using this unit, basic safety precautions should always be followed to reduce the risk of fire, electric shock, or personal injury.

- 1. Do not use this unit near water. For example, near a bathtub, wash bowl, kitchen sink, or laundry tub, in a wet basement, or near a swimming pool, and the like.
- 2. Use only the power cord and the battery(ies) indicated in this guide.
- 3. Do not dispose of the battery(ies) in a fire. They may explode. Check with local waste management codes for special disposal instructions.

### SAVE THESE INSTRUCTIONS

### Other information

#### Caution:

• Risk of explosion if battery is replaced by incorrect types. Dispose of used batteries according to the instructions.

#### Information on Disposal in other Countries outside the European Union

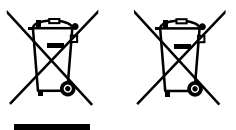

These symbols are only valid in the European Union. If you wish to discard these items, please contact your local authorities or dealer and ask for the correct method of disposal.

#### For India only

#### Declaration of Conformity with the requirements of the E-Waste (Management) Rules

The Product is in conformity with the requirements of the reduction of hazardous substances of the E-Waste Rules.

The content of hazardous substance with the exemption of the applications listed in SCHEDULE II of the E-Waste Rules:

- **1.** Lead (Pb) not over 0.1% by weight;
- 2. Cadmium (Cd) not over 0.01% by weight;
- **3.** Mercury (Hg) not over 0.1% by weight;
- 4. Hexavalent chromium (Cr6+) not over 0.1% by weight;
- 5. Polybrominated biphenyls (PBBs) not over 0.1% by weight;
- 6. Polybrominated diphenyl ethers (PBDEs) not over 0.1% by weight.

#### **Disposal information**

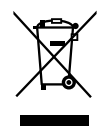

For the purpose of recycling to facilitate effective utilization of resources, please return this product to a nearby authorized collection centre, registered dismantler or recycler, or Panasonic service centre when disposing of this product.

Please see the Panasonic website for further information on collection centres, etc., or call the toll-free number below.

Website:

http://www.panasonic.com/in/corporate/sustainability/panasonic-india-i-recycle-program.html Service helpline: 1800 103 1333 or 1800 108 1333

# Charging the sub monitor station

**1** Insert the battery. (For the VL-W617, first remove the battery cover.)

- Align the terminals and insert.
- Olose the battery cover.
  - The battery level is displayed as 🗋.

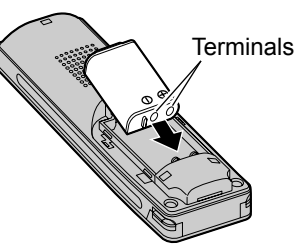

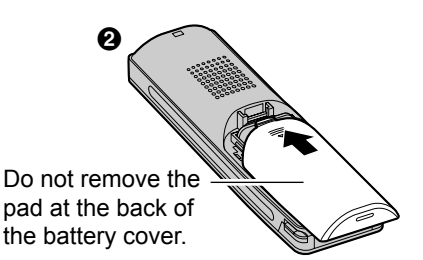

**2** Assemble the charger stand, and plug the AC adaptor into the power outlet.

#### To assemble the charger stand

- Plug the connector of the AC adaptor into the jack on the charger.
  - •You can pull out the AC adaptor cord to the left or right side.

#### 2 Attach the charger stand.

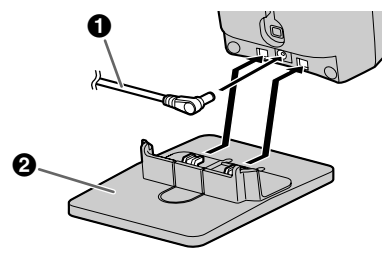

To remove the charger stand

# Power outlet AC adaptor CHARGE indicator Charge contacts Charge contacts (Metallic parts) (Metallic parts) Pressing the tab, pull the charger stand to detach.

**3** Place the sub monitor station on the charger and charge the battery.

While charging: The CHARGE indicator lights up.

When charging is complete: The CHARGE indicator turns off.

- At the first time of charging or after battery replacement, it takes about 7 hours to complete charging.
- If you use the sub monitor station while charging, the charging time becomes longer.
- •Locate the charger where "OUT OF RANGE" is not displayed on the sub monitor station.
- (The charging time becomes longer where the sub monitor station is out of range of the main monitor station.) •Even after the sub monitor station is fully charged, the sub monitor station can be left on the charger without any ill effect on the batteries.

#### Important:

Tab

- Use only the included AC adaptor.
- •When the sub monitor station is off the charger or the AC adaptor is disconnected for 1 week or more, remove the battery in order to maintain the battery performance and prevent the battery from discharging.
  - Recharge the battery before using the sub monitor station again.

# Registering the sub monitor station to the main monitor station (REGISTRATION)

The operations described here are based on the VL-SW251 series main monitor. See the Operating Instructions of the Video Intercom System for more information.

When registering the product to a main monitor of a different series, follow the instructions in the documentation included with your main monitor.

Place the sub monitor station to be registered near the main monitor station and then operate the sub monitor station within 2 minutes in succession to the operations of the main monitor station.

• Charge the sub monitor station to be registered for about 30 minutes before registration.

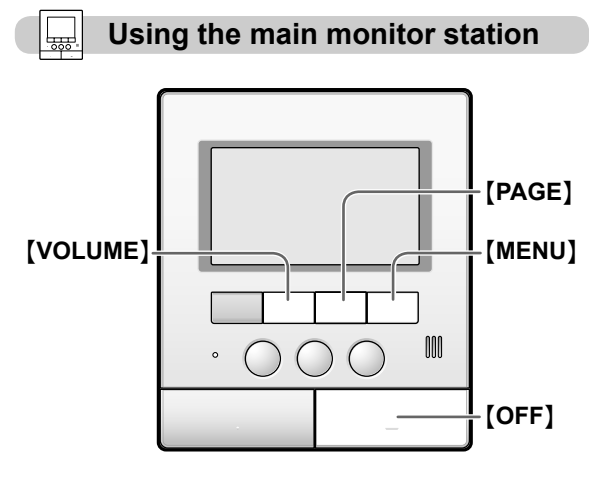

1 Press [MENU], then select "REGISTRATION/ CANCELLATION" by pressing [VOLUME] (▼) or [PAGE] (▲).

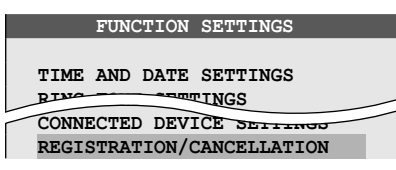

- 2 Press [MENU] (OK), then select "REGISTRATION" by pressing [VOLUME] (▼) or [PAGE] (▲).
- 3 Press [MENU] (OK), then select "SUB MONITOR STATION" by pressing [VOLUME] (▼) or [PAGE] (▲).
- 4 Press [MENU] (OK), then select the sub monitor station to be registered by pressing [VOLUME]
   (▼) or [PAGE] (▲).
- 5 Press [MENU] (OK).

Operate with the sub monitor station within 2 minutes.

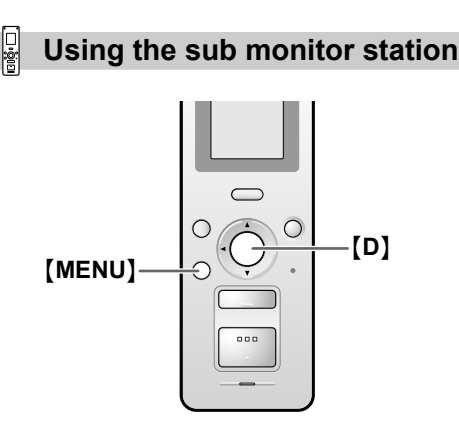

6 Press [MENU].

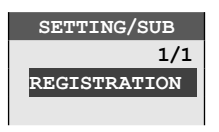

7 Press [D] (OK).

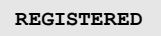

- **8** To end the operation, press **[OFF]** on the main monitor station.
- To register a canceled sub monitor station (page 6) again
- 6 Press [MENU], then select "REGISTRATION" by pressing [▼] or [▲].
- 7 Press [D] (OK).
- 8 Press [D] (OK).
- **9** To end the operation, press **[OFF]** on the main monitor station.

# Canceling registration of the sub monitor station (CANCELLATION)

You can cancel the registration of a sub monitor station if you do not use it.

#### Using the main monitor station

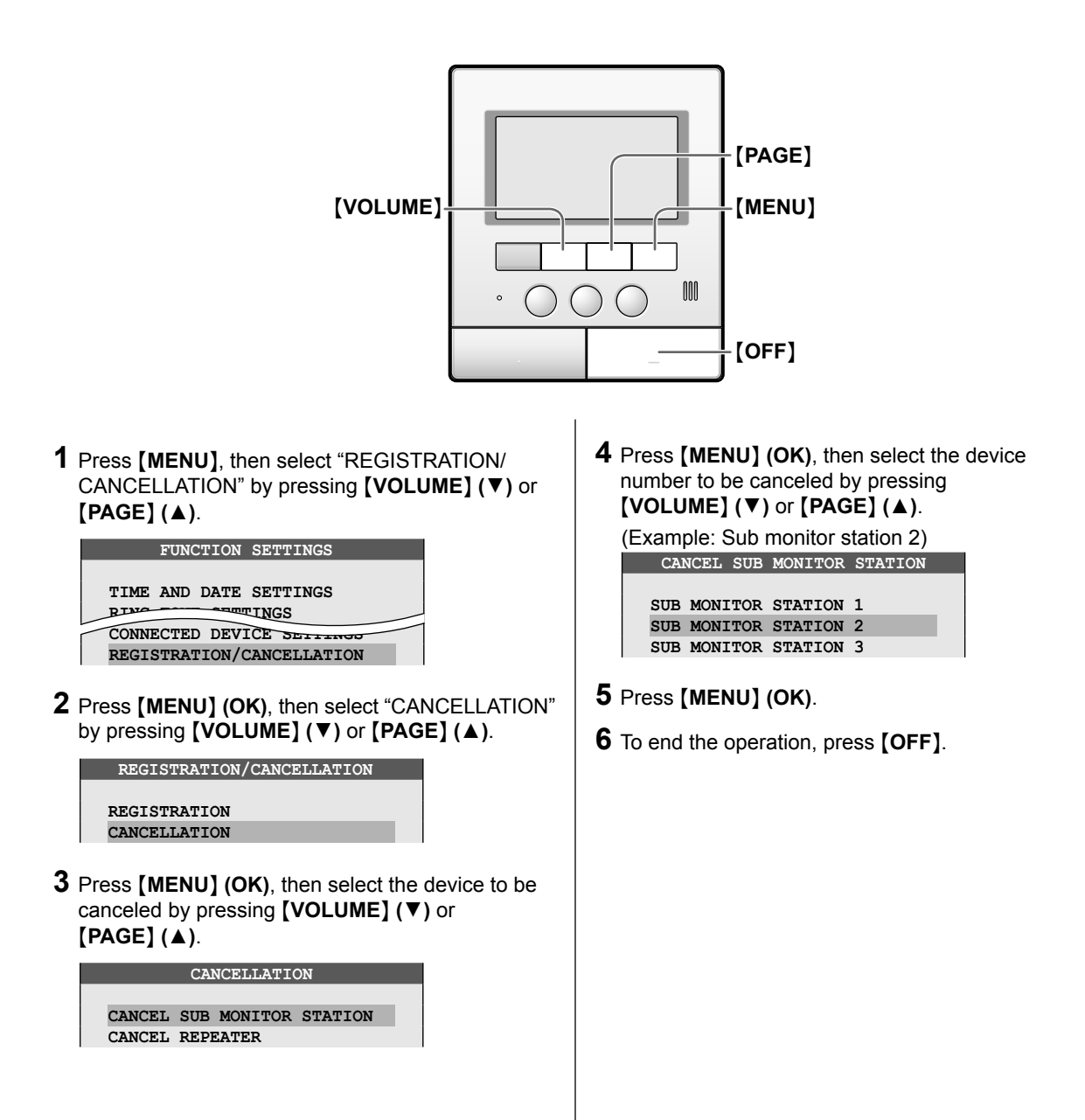

#### Important:

• Remove the battery from the canceled sub monitor station in order to avoid malfunction.

# **Specifications**

#### Sub monitor station

| Power supply:<br>Dimensions:<br>Mass (Weight):<br>Operating environment:<br>Display:<br>Frequency: | Ni-MH battery (3.6 V DC / 650 mAh)<br>Approx. height 157 mm x width 52 mm x depth 35 mm<br>(Excluding protruding sections)<br>Approx. 175 g (including the battery)<br>0 °C to 40 °C, Up to 90 % RH (Relative Humidity) non condensing<br>1.8" color LCD monitor<br>2.402 GHz – 2.481 GHz                                   |
|----------------------------------------------------------------------------------------------------|----------------------------------------------------------------------------------------------------|
| Charger                                                                                            |                                                                                                    |
| Power supply:                                                                                      | AC adaptor<br>VL-W605BX: PQLV219CE (100 - 240 V AC, 50/60 Hz)<br>VL-W605CX: PQLV219E (100 - 240 V AC, 50/60 Hz)<br>VL-W605AZ: PQLV219AL (220 - 240 V AC, 50/60 Hz)<br>VL-W605SX: PQLV219SX (100 - 240 V AC, 50/60 Hz)<br>VL-W617BX: PQLV219CE (100 - 240 V AC, 50/60 Hz)<br>VL-W617SX: PQLV219SX (100 - 240 V AC, 50/60 Hz) |
| Dimensions:                                                                                        | Approx. height 115 mm x width 76 mm x depth 90 mm (using with the stand)<br>(Excluding protruding sections)<br>Approx. height 105 mm x width 76 mm x depth 48 mm (using without the stand)<br>(Excluding protruding sections)                                                                                               |
| Mass (Weight):<br>Operating environment:                                                           | Approx. 115 g (including the stand)<br>0 °C to 40 °C, Up to 90 % RH (Relative Humidity) non condensing                                                                                                    |

#### Note:

• Design and specifications are subject to change without notice.

•The pictures and illustrations in these instructions may vary slightly from the actual product.

#### License:

• Portions of this software are based in part on the work of the Independent JPEG Group.

#### Trademarks:

• All other trademarks identified herein are property of their respective owners.

# **Graphical Symbols for Use on Equipment and Their Descriptions**

• Please read "Graphical Symbols for Use on Equipment and Their Descriptions" section in the Operating Instructions of the Video Intercom System.